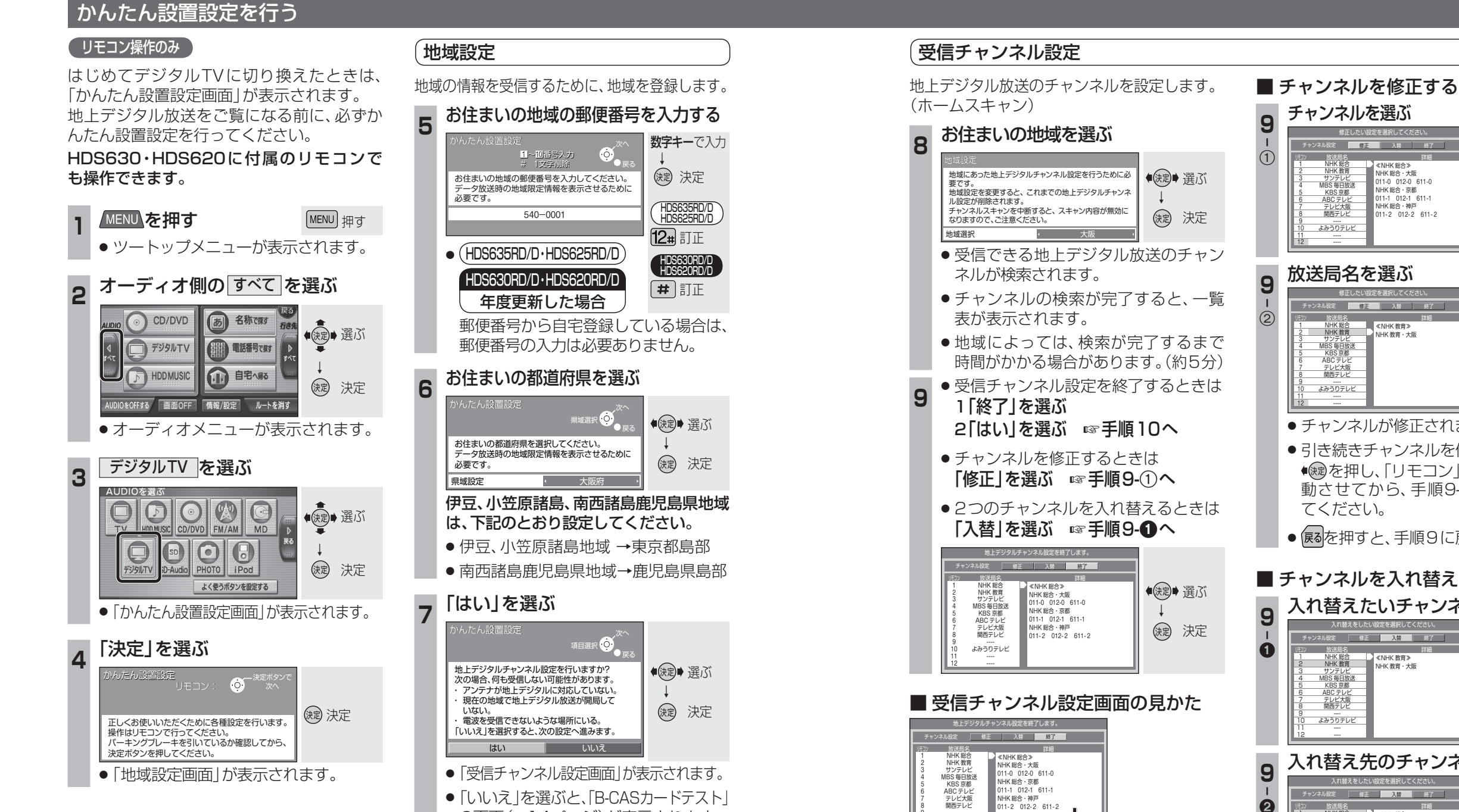

の画面(☞14ページ)が表示されます。

よみうりテレビ

放送局名

の選局ボタン

リモコン(数字パネル)

(複数ある場合があります)。

同じ系列局で受信できるチャンネル

ワンセグは、青色で表示されます。

## 放送局名を選ぶ 修正したい設定を選択してくださ チャンネル設定 修正 入替 終了 《NHK 教育》 NHK 総合 NHK 教育 涙 選ぶ MBS 毎日放送 KBS 京都 テレビ大阪 関西テレビ -----よみうりテレビ ● チャンネルが修正されます。 引き続きチャンネルを修正する場合は、 ● 歳を押し、「リモコン」にカーソルを移 動させてから、手順9-①~9-②を行っ てください。 ● 属るを押すと、手順9に戻ります。 ■ チャンネルを入れ替える 入れ替えたいチャンネルを選ぶ 速 選ぶ NHK 総合 NHK 教育 NHK 教育・大阪 MBS毎日放送 KBS 吉都 (決定)決定 テレビ大阪 関西テレビ .... よみうりテレビ 入れ替え先のチャンネルを選ぶ 入れ越えたしたい設定を選択してくた チャンネル設定 修正 入替 終日 (波) 選ぶ NHK 総合 NHK 総合》 NHK 総合·大阪 サンテレビ MBS 毎日放送 KBS 京都 011-0 012-0 611-0 NHK 総合 · 京都 NHK 総合· NHK 総合· 和戸 011-2 012-2 611-2 ()起 決定 テレビ大阪 関西テレビ

チャンネルを選ぶ

NHK 総合 NHK 教育

サンテレビ MBS 毎日放送

KBS 京都 ABC テレビ

テレビ大阪
関西テレビ

-----よみうりテレビ

\*ル設定 修正 入替 終

《NHK 総合》

K 総合·大阪

NHK 総合 · 京都

11-0 012-0 611-0

11-1 012-1 611-1

NHK総合·神戸 011-2 012-2 611-2

● チャンネルが入れ替わります。

-----よみうりテレビ

- 引き続きチャンネルを入れ替える場合 は、手順9-0~9-2を行ってください。
- 候るを押すと、手順9に戻ります。

12

涙 選ぶ

「放送局名」に

カーソル移動

決定●